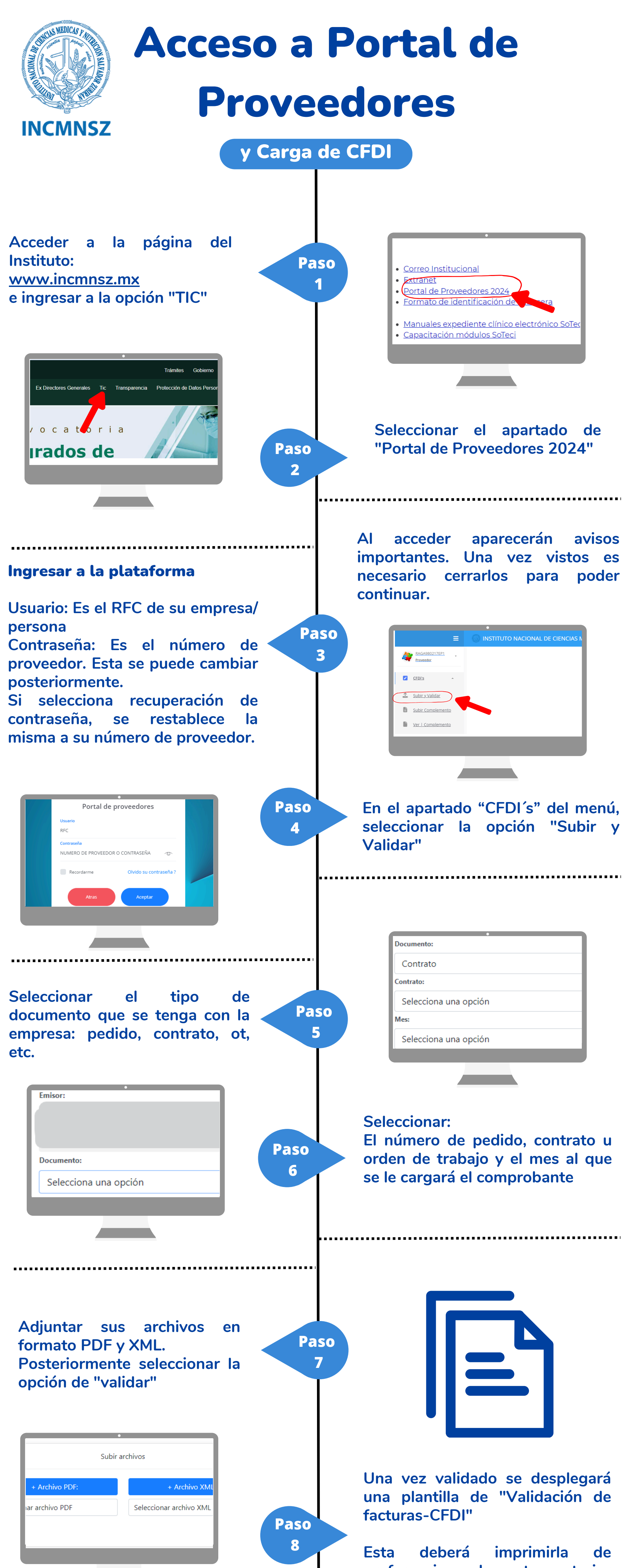

preferencia en la parte posterior de su comprobante.

Datos de facturación Uso de CFDI: G03 Gastos en general. En caso de inversión, favor de consultar;

- Método de Pago: PPD
- Forma de pago: .99 por definir

En caso de dudas contactar al teléfono: **5554870900 ext. 3466** o al correo: control.presupuestal@incmnsz.mx

Fuente: Departamento de Control Presupuestal Actualización: Departamento de Reclutamiento, Selección y Capacitación de Personal.